# 12-14. eバンクサービスを解約したい

eバンクサービスをご解約される場合は、「かぎん e バンクサービス解約届出書」に必要事項をご記入いただき、代表口座のお届け印を届出書2枚目に押印の上、ご提出ください。 お手続きの流れは以下のとおりです。

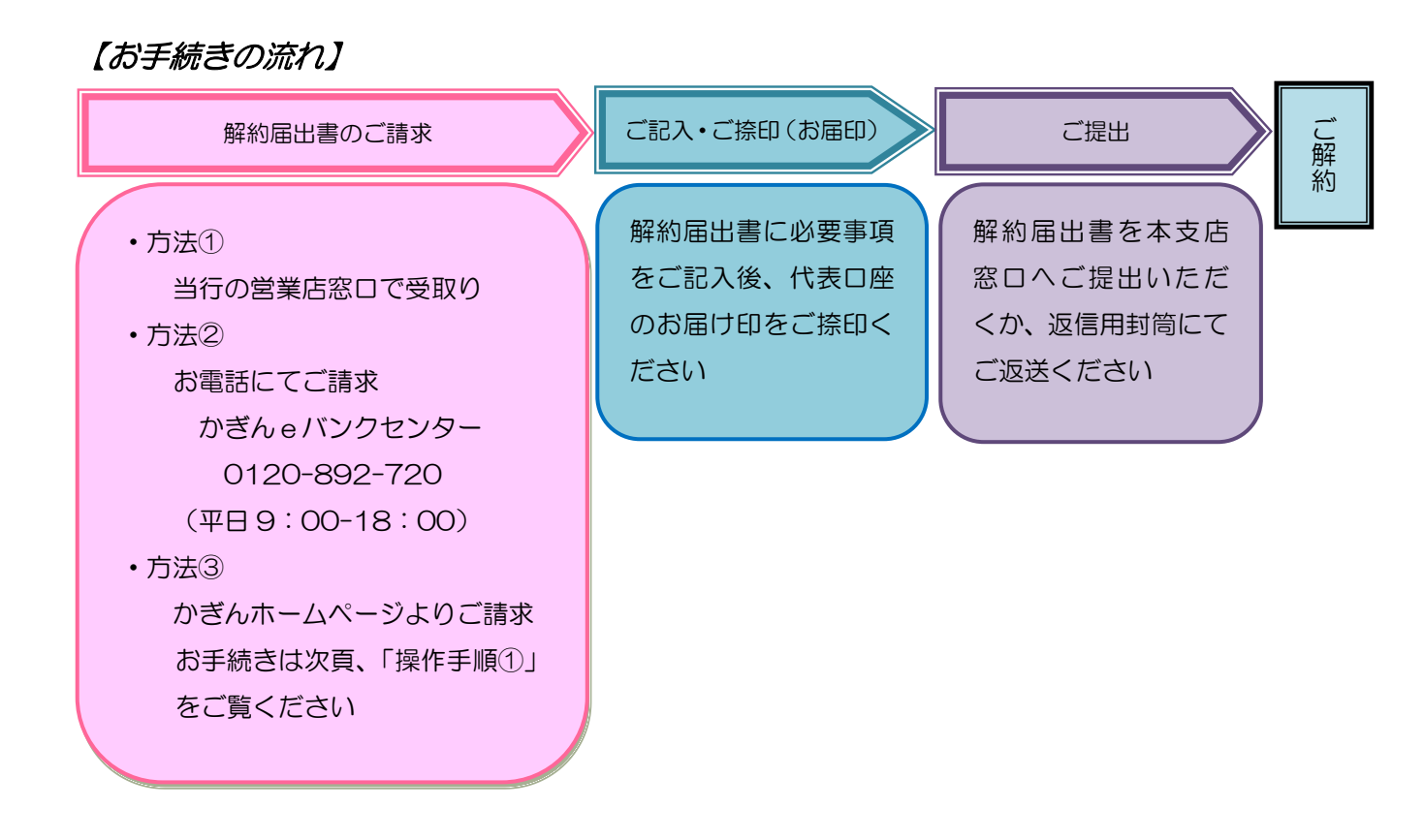

#### ※基本手数料のお引き落としについて

毎月25日頃迄にeバンクセンターへ到着した届出書につきましては、当月分の手数料は不要となります

#### ※ご契約カードについて

当行での解約手続きが完了した時点で、ご契約者番号・インターネットバンキング確認番号は全て無効となりますので、ご契約カードの返却は不要です(お客様で破棄してください)

# ■操作手順① (ホームページからの解約届出書請求)

#### 1. かぎんホームページからの商品・サービスのお問合せ一覧を照会

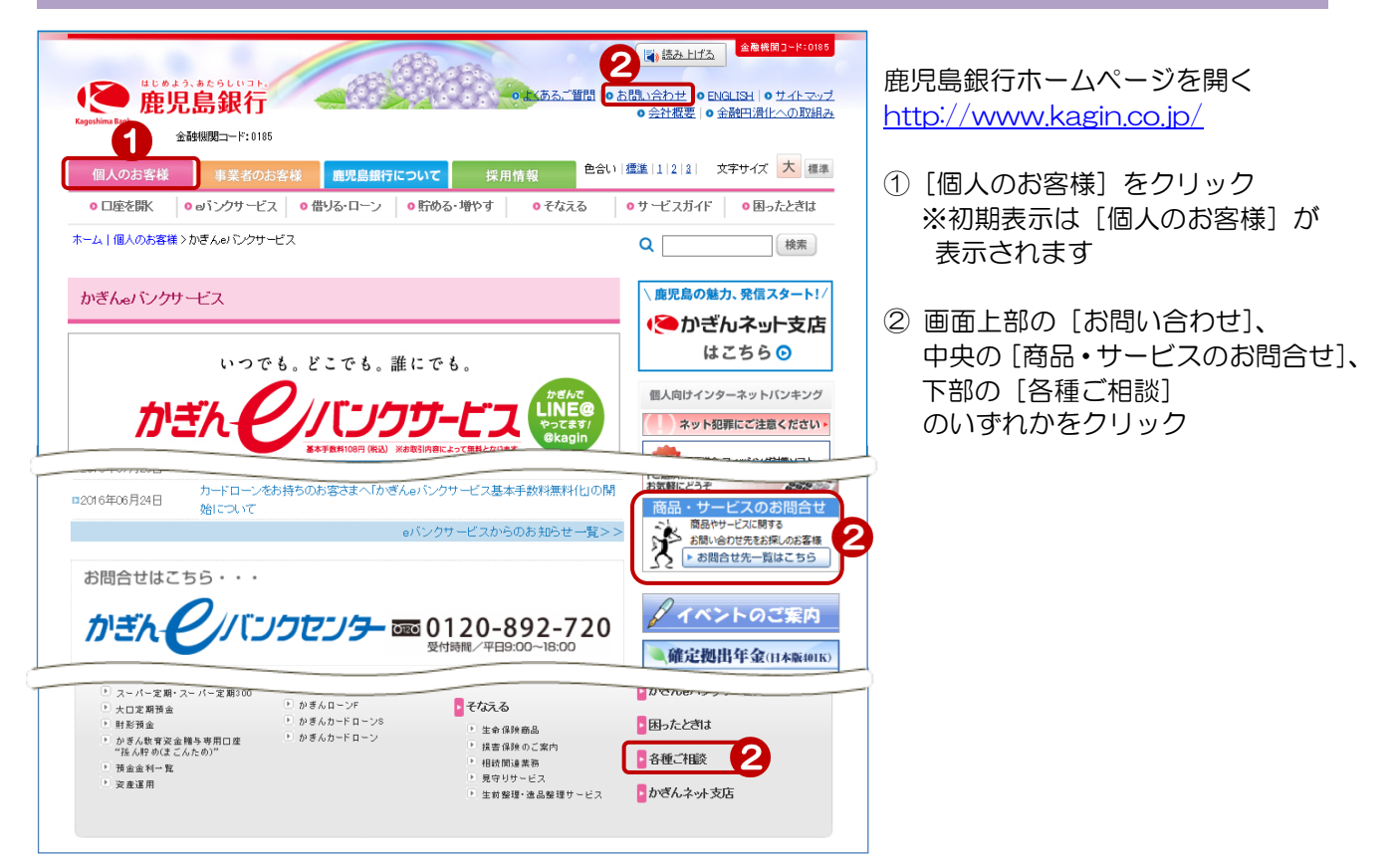

#### 2. お申込みの種類を選択

| Kagoshima Ban |                                                                                                    |                                                                                                    | A A A A A A A A A A A A A A A A A A A                                                                                                    | )<br><u>21月</u> 日 0   <u>日間</u><br>全 0   | 読み上げる<br> 注わせ   0 ENGLISH   0<br> 注描要   0 金融円滑引       |
|---------------|----------------------------------------------------------------------------------------------------|----------------------------------------------------------------------------------------------------|----------------------------------------------------------------------------------------------------|------------------------------------------|-------------------------------------------------------|
| 個人の           | のお客様 事業者のお                                                                                                    | 3客様 鹿児島                                                                                                    | 銀行について 採用情報                                                                                                    | 色合い「標準」                                  | 1 2 2  文字サイズ                                          |
| ○ □座          | を開く oeバンクサービ                                                                                                    | ス • 借りる・ロー                                                                                                    | -ン                                                                                                    | え 0サ-                                    | ・ビスガイド 🛛 🛛 🖯                                          |
| ホーム 個人        | 人のお客様 > 商品・サービスに                                                                                                    | 関するお問い合 わせき                                                                                                    | 80                                                                                                    | Q                                        |                                                       |
| 商品・サ          | サービスに関するお問い                                                                                                    | 合わせ窓口                                                                                                    |                                                                                                    |                                          |                                                       |
|               |                                                                                                    |                                                                                                    |                                                                                                    |                                          | ◎ <u>手数料一覧</u>                                        |
|               | 個人のお客さま                                                                                                    | 事業者のお客さる                                                                                                    | ま ▼ すべてのお客さま ▼                                                                                                    |                                          |                                                       |
|               | サービス内容                                                                                                    | A&Q                                                                                                    | お問い合わせ先                                                                                                    | メール窓口                                    | お申し込み                                                 |
|               |                                                                                                    |                                                                                                    |                                                                                                    |                                          |                                                       |
|               | 通帳・カード・印鑑を紛失し<br>とき                                                                                                    | た ◎上(ある)<br>ご質問                                                                                                   | <ul> <li>●平日9時~17時はお取引店へ</li> <li>③ 店舗一覧</li> <li>●営業時間外や休日でお取引店と連絡がとれない場合は1月6~1000</li> </ul>                                                   |                                          |                                                       |
|               | 通帳・カード・印鑑を紛失し<br>とき                                                                                                    | た 0 上くある<br>ご質問                                                                                                   | <ul> <li>●干日9時~17時はお取引店へ</li> <li>◎ 店舗一覧</li> <li>●営業時間外や休日でお取引店と連絡がとれない単の1990年の1000</li> <li>●ごを5000000000000000000000000000000000000</li></ul> |                                          |                                                       |
|               | 通転・カード・印造を紛失し<br>とき                                                                                                    |                                                                                                    | ●平日 9時~17時はお取引店へ<br>● 広 <u>結一覧</u><br>● 富葉時間外や休日でお取引店と連<br>給かとれない担心に発生す。<br>                                                                     |                                          |                                                       |
|               | 通紙・カード・印鑑を紛失し<br>とき<br>のパンクサービスにこうして<br>・ インターネットパンキング<br>・ モンドイルパンキング                                                                    | た<br>・<br>た<br>か<br>た<br>か<br>た<br>な<br>ご<br>質問<br>ジ<br>質問<br>ジ<br>質問<br>ジ<br>質問<br>ジ<br>質問<br>ジ<br>質問<br>ジ<br>質問 | ● 田 9時~17時はお取引店へ<br>● <b>広道一覧</b><br>● 富美時間外や休日でお取引店と連<br>縮がとれない地の1950年<br>中日 9時~17時<br><b>からんしたりでクラ</b><br>● 100-892-720<br>平日 9時~18時           | □ <u>al 522</u><br><u>+</u> - <u>+</u> 2 | <ul> <li>● 击車し込みに<br/>スレイ</li> <li>● 騒気風出書</li> </ul> |
|               | 通転 カード・印鑑を紛失し<br>とき<br>・<br>・<br>ロパンクサービスについて<br>・<br>インターネットバンキング<br>・<br>モルドイル・ドンキング<br>カードのサービスについて<br>・<br>の いろね(見あカー1<br>・<br>デントカード | た<br>● <u>た</u> (かろ、<br>ご賞問<br>グ<br><sup>9</sup> <u>0 いい</u> ク<br>サービス<br>・                                       | <ul> <li>● 田 94 ~ 17時はお取引店へ</li> <li>● 医結一覧</li> <li>● 富 美術簡外や休日であ取引店と連<br/>筋がとれたい増ム95 ~</li></ul>                                               | ⊠ <u>⊎15-22</u><br><u>#-172</u>          | <ul> <li>● 志申し込みに<br/>スリア</li> <li>● 羅知園出書</li> </ul> |

#### ③「eバンクサービスについて」の お申し込み欄にある[解約届出書]を クリック

### 3. 解約届出書のご請求画面の入力

| 客様の個人情報の取扱いに関す                                  | る当行の基本方針は、こちら <u>「個人情報保護宣言」</u> をご覧ください。                                                         | <ol> <li>④ お名前とフリガナを入力</li> </ol>                                                                                       |
|-------------------------------------------------|--------------------------------------------------------------------------------------------------|----------------------------------------------------------------------------------------------------|
| かぎんゅドンクサービス<br>解約届出書                            | かぎんeバンクサービス 解約<br><b>※基本手数料のお引き去りについて</b><br>毎月25日迄にeバンクセンターへ到着した届出書に<br>つきましては、当月分の手数料は不要となります。 | <ul> <li>● ある話とクラガラを大力</li> <li>⑤ 郵便番号を【例】に従って入力し、</li> <li>[検索]をクリック</li> <li>⇒ 自動的に「都道府県住所」に住所<br/>が入力されます</li> </ul> |
| ・※マークの付いている項目は必ず。<br>各項目入力後「確認」ボタンをクリッ:<br>※お名前 | 2入力ください。<br>っしてください。まずお客様のご入力内容をご確認いただきます。<br>(姓) (名) (全角)                                       | ⑥ 自動表示された都道府県住所に番地<br>等を【例】に従い入力                                                                                        |
| ※お名前(フリガナ)<br>※郵便番号                             | (セイ) (メイ) [全角カタカナ]                                                                               | <ul> <li>⑦ 建物名・部屋番号を入力</li> <li>※マンション名等も必ずご入力</li> <li>ください</li> </ul>                                                 |
| ※都道府県住所                                         | [例:應況為市金生町6-6]                                                                                   | 8 ご自宅の電話番号、日中の連絡先電記<br>番号を「例】に従います。                                                                                     |
| 建物名·部屋番号                                        | 【マンション名等も必ずご入力ください】                                                                              |                                                                                                    |
| ご自宅の電話番号                                        | [半角数字]<br>[市外局番よりご入力ください。例:099-000-0000]                                                         | 9 [確認] をクリック                                                                                                    |
|                                                 | [半曲数字]                                                                                           |                                                                                                    |

## 4. 解約届出書の請求を行う

| かぎんeバンクサービ:                     | ス解約属         | <b>は出書のご請</b> 求                                                                           | 確  | 認 基本手数料のお引き去りに                                                         |
|---------------------------------|--------------|-------------------------------------------------------------------------------------------|----|------------------------------------------------------------------------|
| お客様の個人情報の取扱い                    | に関する         | 当行の基本方針は、こちら <u>「個人情報保護宣言」</u> をご覧ください。                                                   | Ĺ  | ついてご確認ください                                                             |
| かぎんのドンクサー<br>解約届出書              | -ビス          | かぎんeバンクサービス 解約<br>※基本手数料のあ引き去りについて<br>毎月25日迄にeバンクセンターへ到着した届出書に<br>つきましては、当月分の手数料は不要となります。 | /[ | 入力内容を確認                                                                |
| ※お名前<br>※お名前(フリガ <del>ナ</del> ) | 鹿銀 フ<br>カギン・ | ★ 単応                                                                                      | 10 | 選択したメールオーダーと入力した<br>ご住所に間違いがないことを確認し、<br>[送信]をクリック                     |
| ※郵便番号 ※都道府県住<br>所               | 890-000      | 1 慮児島市鴨)池2丁目〇-〇-〇                                                                         |    |                                                                        |
| 建物名・部屋番号<br>ご自宅の電話番号            |              |                                                                                           |    | eバンクセンターより解約届出書を<br>郵送いたします<br>必要事項をご記入いただき、代表口座の<br>お届け印を届出書2枚月に押印のうえ |
| ※日中の連絡先電話番号<br>この内容でよろしいですか?    | 090-12       | 34-5678                                                                                   |    | 当行の営業店窓口にご提出いただくか、<br>郵送にてご提出ください                                      |
| 1                               |              | 商へ戻る                                                                                      |    | <u> </u>                                                               |